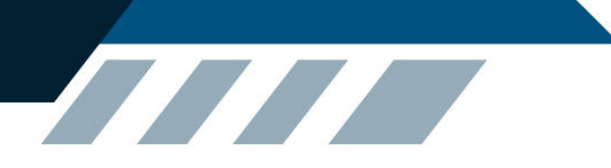

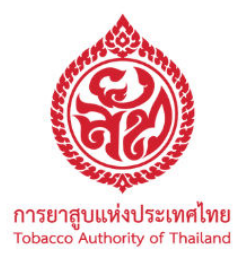

# คู่มือการใช้งานระบบการขอคืนเปลี่ยนบุหรี่ที่ชำรุด/เสียหาย หรือขาดบรรจุ ผ่านระบบอินเตอร์เน็ต (E-CLAIM) ของการยาสูบแห่งประเทศไทย

(สำหรับตัวแทนร้านขายส่งยาสูบของ ยสท.)

ปีงบประมาณ 2568

# ขั้นตอนการใช้งานระบบการขอเปลี่ยนคืนบุหรี่ที่ชำรุด /เสียหาย หรือขาดบรรจุ ผ่านระบบ อินเตอร์เน็ต (E-Claim) ของการยาสูบแห่งประเทศไทย

# ขั้นตอน ตรวจสอบความพร้อม

ก่อนใช้ระบบการขอเปลี่ยนคืนบุหรี่ฯ ผ่านระบบอินเตอร์เน็ต (E-Claim)

1. คอมพิวเตอร์ของผู้ใช้งาน จะต้องถูกเชื่อมต่อเข้ากับอินเตอร์เน็ตจากผู้ให้บริการ เรียบร้อยแล้ว

2. เปิดโปรแกรม Internet Explorer หรือ Google Chrome ซึ่งเป็น Icon แสดงอยู่บนหน้าจอ คอมพิวเตอร์

3. ให้ไปช่อง Address : และพิมพ์ <u>http://www.thai-tobacco.com</u>

 จะเข้าสู่หน้าจอของการยาสูบแห่งประเทศไทย โดยผู้ใช้จะต้องใส่รหัสผู้ใช้ และรหัสผ่านถึงจะเข้าไปใช้ งานระบบได้

# ≻ แนะนำการใช้งานระบบการขอเปลี่ยนคืนบุหรี่ฯ

เมื่อผู้ใช้งานเข้า Address : <u>http://www.thai-tobacco.com เรียบร้อย</u>แล้ว จะแสดงหน้าจอใหม่ซึ่งเป็น หน้าจอแรก ดังภาพ

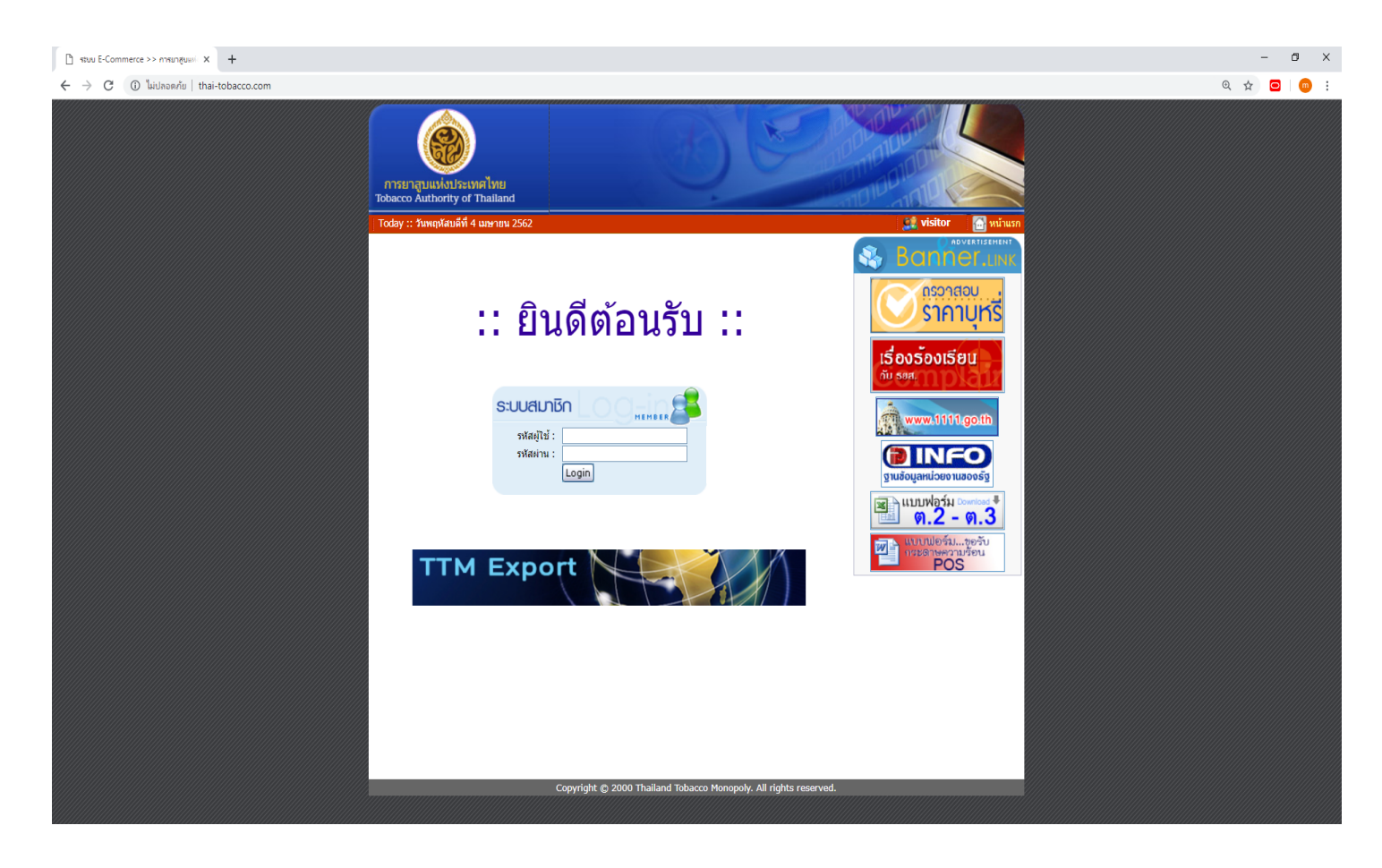

ผู้ใช้งานที่จะทำการเข้าสู่ระบบเพื่อทำการเปลี่ยนคืนบุหรี่ฯ หรือตรวจสอบสถานะของการเปลี่ยนคืน บุหรี่ฯ ให้ทำการกรอกรหัสผู้ใช้และรหัสผ่านให้เรียบร้อย ผ่านทางระบบสมาชิก และกดปุ่ม Login เพื่อเข้าสู่ ระบบ (ดังภาพ)

| ระบบสมาชิ                  |       | \$ |
|----------------------------|-------|----|
| รหัสผู้ใช้ :<br>รหัสผ่าน : | Login |    |

เมื่อกรอกรหัสผู้ใช้ และรหัสผ่าน เพื่อเข้าไปใช้งานระบบ (E-Commerce) แล้วจะปรากฏหน้าจอส่วนของ ข่าวสารที่เน้นความสำคัญหรือข่าวใหม่ จากนั้นจะเป็นข่าวสารที่มีความสำคัญรอง ๆ ลงมา หรือข่าว ประชาสัมพันธ์ที่เคยลงประกาศก่อนหน้านี้ (ดังภาพ)

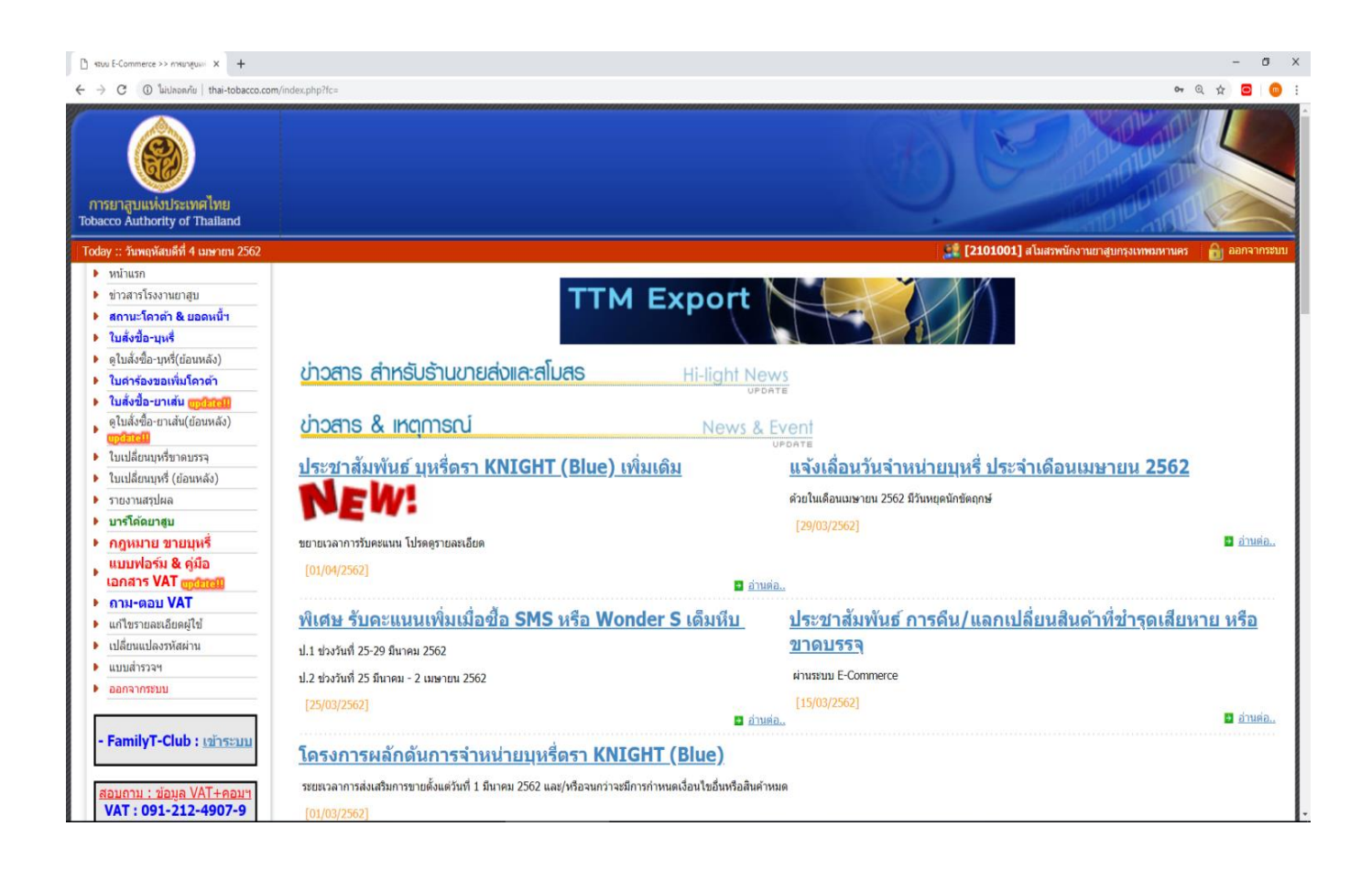

ด้านซ้ายมือจะเป็นเมนูการใช้งานให้ผู้ใช้เข้าเมนู "ใบเปลี่ยนบุหรี่ขาดบรรจุ" (ดังภาพ)

| Þ | หน้าแรก                                 |  |
|---|-----------------------------------------|--|
| Þ | ข่าวสารโรงงานยาสูบ                      |  |
| Þ | สถานะโควต้า & ยอดหนี้ฯ                  |  |
| Þ | ใบสั่งขี้อ-บุหรื่                       |  |
| Þ | ดูใบสั่งซื้อ-บุหรี่(ย้อนหลัง)           |  |
| Þ | ใบคำร้องขอเพิ่มโควต้า                   |  |
| Þ | ใบสั่งขี้อ-ยาเส้น <mark>update!!</mark> |  |
|   | ดูใบสั่งซื้อ-ยาเส้น(ย้อนหลัง)           |  |
|   | update!!                                |  |
| Þ | ใบเปลี่ยนบุหรี่ขาดบรรจุ 🧲               |  |
| Þ | ใบเปลี่ยนบุหรี่ (ย้อนหลัง)              |  |
| Þ | รายงานสรุปผล                            |  |
| Þ | บาร์โค้ดยาสูบ                           |  |
| Þ | กฎหมาย ขายบุหรี่                        |  |
|   | แบบฟอร์ม & คู่มือ                       |  |
| 1 | เอกสาร VAT <mark>update!!</mark>        |  |
| Þ | ถาม-ตอบ VAT                             |  |
| Þ | แก้ไขรายละเอียดผู้ใข้                   |  |
| Þ | เปลี่ยนแปลงรหัสผ่าน                     |  |
| • | แบบสำรวจฯ                               |  |
|   |                                         |  |

# เมนูใบเปลี่ยนบุหรี่ขาดบรรจุ

เป็นเมนูสร้างใบคำร้องขอเปลี่ยนบุหรี่ชำรุด/เสียหาย ขาดบรรจุ เมื่อต้องการขอเปลี่ยนบุหรี่ที่ชำรุด/เสียหาย ขาดบรรจุ ให้กด**สร้างใบเคลมบุหรี่** (ดังภาพ)

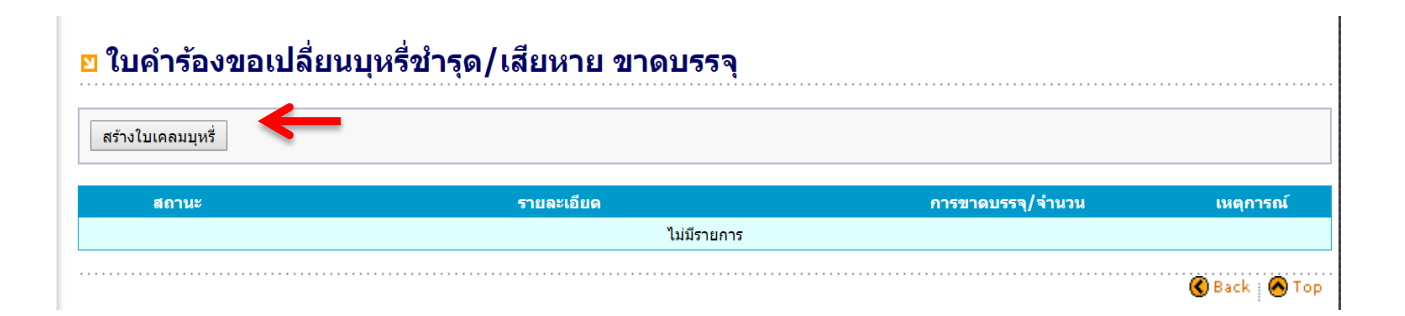

# การจัดทำใบเคลมบุหรี่

- กด สร้างใบเคลมบุหรี่ จะแสดงหน้าจอใบคำร้องขอเปลี่ยนบุหรี่ชำรุด/เสียหาย ขาดบรรจุ ผู้ใช้สามารถ กรอกจำนวนบุหรี่ลงในช่อง "การขาดบรรจุ" (จำนวนซอง, ห่อ หรือหีบ) พร้อมทั้งระบุสาเหตุในช่อง "หมายเหตุ"
- แนบไฟล์รูปตามกรณีบุหรี่ที่ชำรุด/เสียหาย ขาดบรรจุ แบ่งได้เป็น 2 กรณี ดังนี้
   2.1 กรณีบุหรี่ชำรุด/เสียหาย ขาดบรรจุภายในซอง/ห่อ ให้แนบไฟล์รูปถ่าย อย่างน้อย 2 รูป ดังนี้

- รูปถ่ายหัวห่อ หรือวันที่ข้างซองของบุหรี่ที่ชำรุด/เสียหาย ขาดบรรจุ (รูปที่ 1)

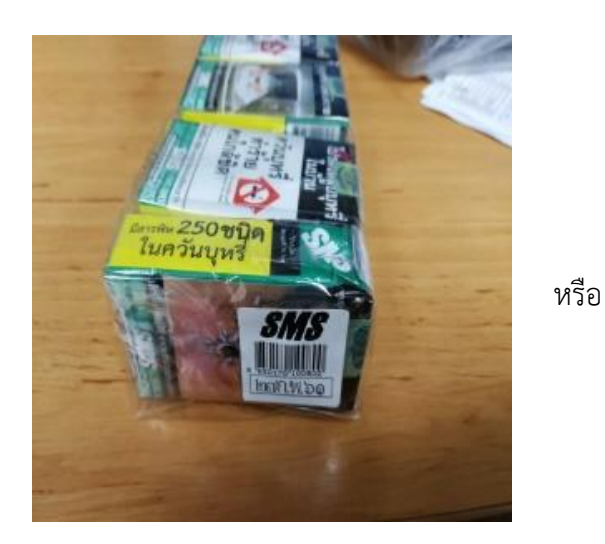

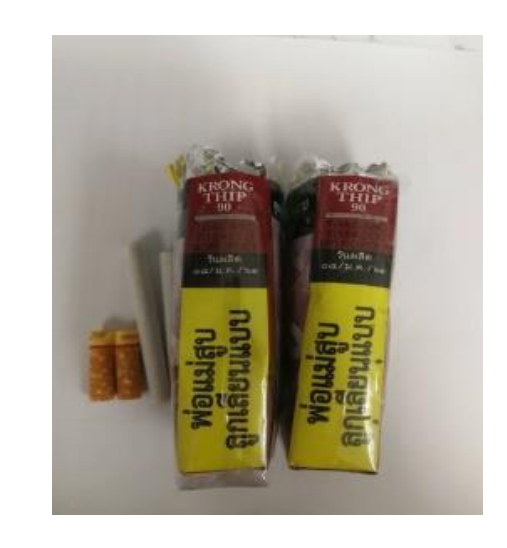

(รูปที่ 1)

- รูปถ่ายลักษณะการชำรุด/เสียหาย ขาดบรรจุในห่อ/ซอง (รูปที่ 2)

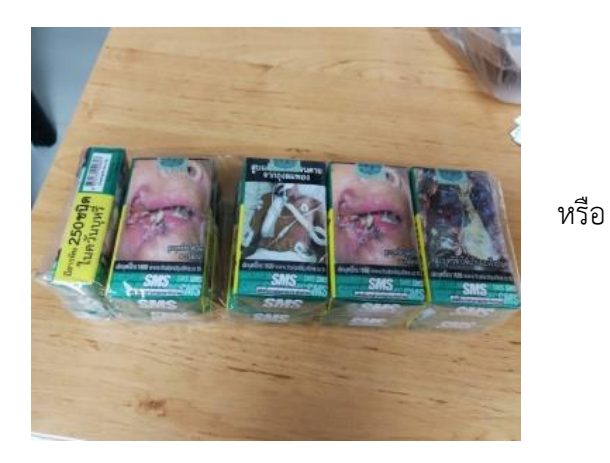

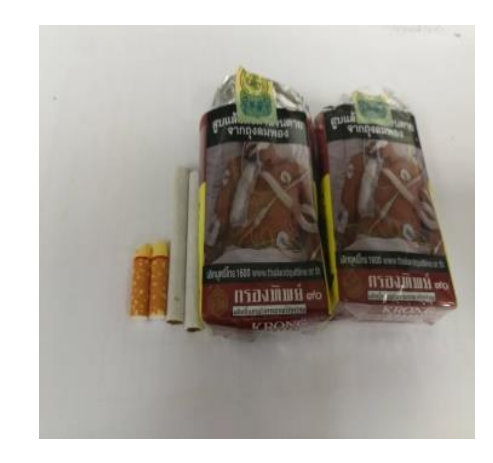

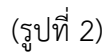

2.2 กรณีบุหรี่บรรจุไม่ครบหีบ ให้แนบไฟล์รูปถ่าย อย่างน้อย 3 รูป ดังนี้

- รูปถ่ายข้างหีบบุหรี่จุดที่พิมพ์รหัสการผลิต และโรงงานผลิต (รูปที่ 1)

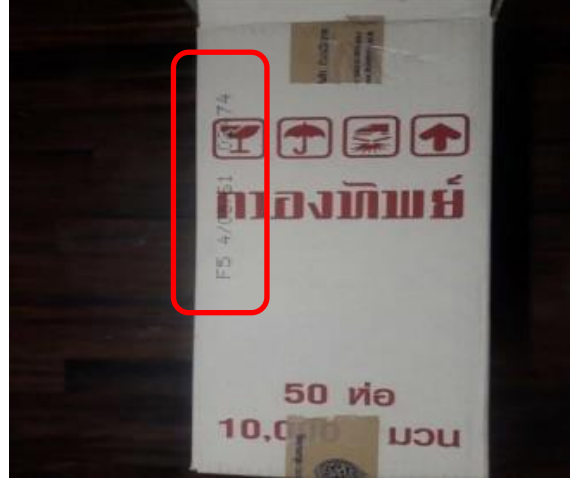

(รูปที่ 1) - รูปถ่ายหน้าหีบบุหรี่จุดที่พิมพ์รหัสการผลิต และโรงงานผลิต (รูปที่ 2)

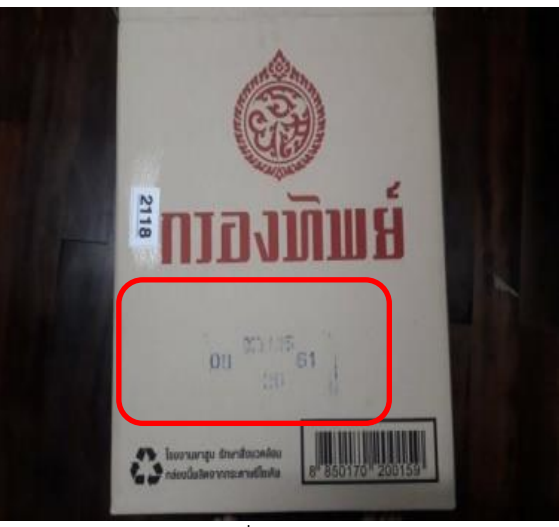

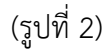

- รูปถ่ายลักษณะการขาดบรรจุ (รูปที่ 3)

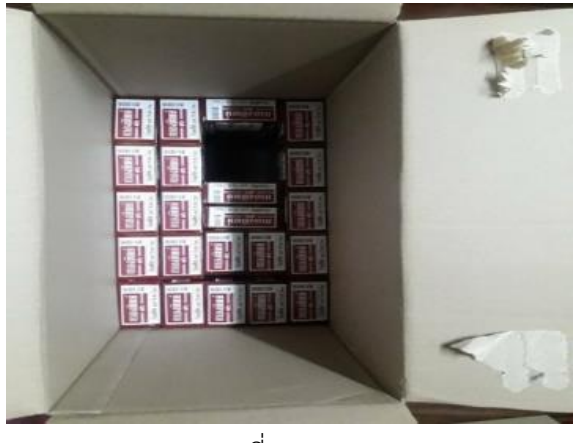

(รูปที่ 3)

3. ยืนยันการสร้างใบคำร้อง หน้าจอจะแสดงสถานะให้ทางร้านขายส่งยาสูบ ว่าขณะนี้ใบคำร้องขอเปลี่ยน

# บุหรี่ชำรุด/เสียหาย ขาดบรรจุ ของทางร้านกำลังอยู่ระหว่างการดำเนินการขั้นตอนใด

## ตัวอย่างหน้าจอใบคำร้องขอเปลี่ยนบุหรี่ชำรุด/เสียหาย ขาดบรรจุ

#### ใบคำร้องขอเปลี่ยนบุหรี่ชำรุด/เสียหาย ขาดบรรจุ

#### รายละเอียดร้านค้า :

เลขที่ใบคำร้อง : <<New>> วัน-เวลา ที่สร้าง : 4 เมษายน 2562 09:32 น.

#### เรียน ผู้อำนวยการฝ่ายขาย

ด้วย สโมสรพนักงานยาสูบกรุงเทพมหานคร ที่อยู่ 184 ถนนพระราม 4 แขวงคลองเดย เขดคลองเดย กทม. 10110 ได้รับสินค้าจากโรงงานยาสูบ พบว่ามีบุหรี่ขาดบรรจุ ดังรายการต่อไปนี้

|       |                                                 |                           |      | การขาดบรรจ/สำนวน |     |          |
|-------|-------------------------------------------------|---------------------------|------|------------------|-----|----------|
| เลือก | ชื่อสินค้า                                      |                           | ซ่อง | ห่อ              | หีบ | หมายเหตุ |
|       | กรุงทอง 90                                      |                           | 0    | 0                | 0   |          |
|       | กรองทิพย์ 90                                    |                           | 0    | 0                | 0   |          |
|       | สายฝน 90                                        |                           | 0    | 0                | 0   |          |
|       | WONDER (สีแดง) <mark>(สินค้าหมดชั่วคราว)</mark> |                           | 0    | 0                | 0   |          |
|       | WONDER (สีเขียว) (สินคำหมดชั่วคราว)             |                           | 0    | 0                | 0   |          |
| •     | SMS (สีแดง)                                     |                           | 0    | 0                | 0   |          |
|       | SMS (สีเขียว)                                   |                           | 0    | 0                | 0   |          |
|       | สามิด 90                                        |                           | 0    | 0                | 0   |          |
|       | รยส. 90 (สินค้าหมด)                             |                           | 0    | 0                | 0   |          |
|       | รอยัลฯ 90 เดอลุกซ์ <mark>(สินค้าหมด)</mark>     |                           | 0    | 0                | 0   |          |
|       | GOAL (สีแดง)                                    |                           | 0    | 0                | 0   |          |
|       | GOAL (สีเขียว)                                  |                           | 0    | 0                | 0   |          |
|       | KRONG THIP 7.1 (สีแดง)                          |                           | 0    | 0                | 0   |          |
|       | KRONG THIP 7.1 (สีเขียว)                        |                           | 0    | 0                | 0   |          |
|       | LINE 7.1 (สีแดง)                                |                           | 0    | 0                | 0   |          |
|       | ์ LINE 7.1 (สีเขียว)                            |                           | 0    | 0                | 0   |          |
|       | 🔲 LINE (สีแดง)                                  |                           | 0    | 0                | 0   |          |
|       | LINE (สีเขียว)                                  |                           | 0    | 0                | 0   |          |
|       | WONDER S (สีแดง)                                |                           | 0    | 0                | 0   |          |
|       | WONDER S (สีเขียว)                              |                           | 0    | 0                | 0   |          |
|       | KNIGHT (Blue) (เริ่มจำหน่าย 18 มกราคม 2562)     |                           | 0    | 0                | 0   |          |
|       | TUK TUK (เริ่มขาย 18 ม.ค. ส่งสินค้า 24 ม.ค.62)  |                           | 0    | 0                | 0   |          |
|       | ยาเส้นฆ้อง                                      |                           | 0    | 0                | 0   |          |
|       | ยาเส้น LINE                                     |                           | 0    | 0                | 0   |          |
|       | e-แต่น                                          |                           | 0    | 0                | 0   |          |
|       | e-แต่น สูตร 2                                   |                           | 0    | 0                | 0   |          |
|       | แมนปัฟอ์รปอวพ 1                                 | เลือกไฟล์ ไม่ได้เลือกไฟล์ | ໃດ   |                  |     |          |
|       | 00000 0000 g101 101 1                           |                           | -    |                  |     |          |
|       | แนบไฟล์รูปภาพ 2                                 | เลือกไฟล์ ไม่ได้เลือกไฟล์ | โด   |                  |     |          |
|       | แนบไฟล์รูปภาพ 3                                 | เลือกไฟล์ ไม่ได้เลือกไฟล์ | ได   |                  |     |          |
|       | แนบไฟล์รูปภาพ 4                                 | เลือกไฟล์ ไม่ได้เลือกไฟล์ | ใด   |                  |     |          |
|       |                                                 |                           |      |                  |     |          |

จึงเรียนมาเพื่อโปรดดำเนินการต่อไป พร้อมนี้ ได้ส่งบุหรี่ที่ขาดบรรจุ มาพร้อมด้วยแล้ว

ขอแสดงความนับถือ

นางนันทวัน พงศ์เฉลิมพร ผู้จัดการ

<u>ทมายเหต</u> 1. <u>กรณีนหรี่น่ารุด/เสียหาย ขาดบรรจุกายในข่อง/ห่อ</u> ให้ส่งซ่องหรือห่อ ที่น่ารุด/เสียหาย ขาดบรรจุมาที่ กองลูกค้าสัมพันธ์ ฝ่ายขาย พร้อมทั้งแนบรูปถ่ายดังนี้ 1.1 ถ่ายภาพลักษณะการน่ารุด/เสียหาย ขาดบรรจุในภายในช่อง/ห่อทันทีที่พบ 2 จุด ดังนี้ - หัวห่อ หรือวันที่ข้างช่องของมุนรี่ที่น่ารุด/เสียหาย ขาดบรรจุ - ลักษณะการน่ารุด/เสียหาย ขาดบรรจุในห่อ/ช่อง 2. <u>กรณีนหรื่มรรจุไม่ครบณี</u>น ให้แนบรูปถ่ายดังนี้ 2.1 ถ่ายภาพลักษณะการขาดบรรจุทันที่ที่พบ 3 จุด ดังนี้ - ข้างหีบบุหรี่จุดที่พิมพ์รหัสการผลิต และโรงงานผลิต - หน้าหีบบุหรี่จุดที่พิมพ์รหัสการผลิต และโรงงานผลิต - ลักษณะการขาดบรรจุ

สร้างใบค่าร้อง

🔇 Back | 🙆 Top

การยาสูบแห่งประเทศไทย

เปลี่ยนแปลงข้อมูลขอเปลี่ยนบุหรีฯ หรือทำการยกเลิกใบคำร้องฯ จากนั้นทำการตรวจสอบข้อมูลขอเปลี่ยนบุหรี่ฯ ให้ถูกต้อง ก่อนกดปุ่ม <u>ส่งให้ ยสท.</u> (ดังภาพ) เพื่อส่งใบคำร้องฯ ให้ ยสท. ดำเนินการในขั้นตอนต่อไป

| สถานะ                                 | รายละเอียด                                                                                                    | การขาดบรรจุ/จำนวน                                        | เหตุการณ์                 |
|---------------------------------------|----------------------------------------------------------------------------------------------------|----------------------------------------------------------|---------------------------|
| เอกสารร่าง<br>Draft<br>1<br>วันทุกวัน | รหัส : 2101001 - สโมสรพนักงานยาสูบกรุงเทพมหานดร<br>ใบเคลมเลขที่ : 62M000034<br>วันที่สร้างเอกสาร : 04/04/2562<br>สถานะ : ปกติ<br>หมายเหตุ : - | จำนวน : 0.00 ชอง<br>จำนวน : 1.00 ห่อ<br>จำนวน : 0.00 หีบ | <ul> <li>ฐีบัญล</li></ul> |

### สถานะ 2 ส่งเรื่องให้ทางยาสูบ พนักงาน จะกดรับใบคำร้องฯ จากระบบ E-Claim (เปลี่ยนจากสถานะ 2 เป็น

สถานะ 3) พร้อมกับพิมพ์ใบคำร้องฯ

| สถานะ                                             | รายละเอียด                                                                                                    | การขาดบรรจุ/จำนวน                                        | เหตุการณ์                            |
|---------------------------------------------------|----------------------------------------------------------------------------------------------------|----------------------------------------------------------|--------------------------------------|
| ส่งเรื่องให้ทาง ยสท.<br>Release<br>2<br>วันทุกวัน | รหัส : 2101001 - สโมสรพนักงานยาสูบกรุงเทพมหานคร<br>ใบเคลมเลขที่ : 62M000034<br>วันที่สร้างเอกสาร : 04/04/2562<br>สถานะ : ปกติ<br>หมายเหตุ : - | จำนวน : 0.00 ซอง<br>จำนวน : 1.00 ห่อ<br>จำนวน : 0.00 หีบ | 🕵 <u>ดูข้อมูล</u><br>🛜 <u>ยกเลิก</u> |

**สถานะ 3 รับเรื่องและรออนุมัติ** หลังจากที่พนักงาน รับใบคำร้องๆ จากระบบ E-Claim เรียบร้อยแล้ว จะ บันทึกข้อมูลใบคำร้องๆ ลงแบบใบขอเปลี่ยนบุหรี่ชำรุด/เสียหาย หรือรับบุหรี่ที่ขาดบรรจุจากการผลิต พร้อมกับ ตรวจสอบสาเหตุบุหรี่ชำรุด/เสียหายเบื้องต้น เพื่อขอเปลี่ยนคืนบุหรี่จากฝ่ายโรงงานผลิตยาสูบต่อไป

| สถานะ                                        | รายละเอียด                                                                                                    | การขาดบรรจ/จำนวน                                         | เหตุการณ์  |
|----------------------------------------------|----------------------------------------------------------------------------------------------------|----------------------------------------------------------|------------|
| รับเรื่องและรออบุมัติ<br>Inprocess<br>วันพุธ | รหัส : 3308001 -<br>ใบเคลมเลขที่ : 62M000033<br>วันที่สร้างเอกสาร : 26/03/2562<br>สถานะ : ปกติ<br>หมายเหตุ : - | จำนวน : 0.00 ของ<br>จำนวน : 1.00 ห่อ<br>จำนวน : 0.00 หีบ | 🔏 ดูข้อมูล |

### <u>ตัวอย่างแบบใบขอเปลี่ยนบุหรี่ชำรุด/เสียหาย หรือรับบุหรี่ที่ขาดบรรจุจากการผลิต</u>

| (TE)                |                              | 0 110100110                | 01140 111    | 1 1 2005101   |            |
|---------------------|------------------------------|----------------------------|--------------|---------------|------------|
| -                   | วันที                        |                            |              |               |            |
| ถึง โรงงานผลิตยาสู  | ุบ ของร้าน                   | ·                          | จังหวัด<br>- |               |            |
|                     | กองลูกค้าสัมพันธ์ ขอความกรุณ | าเปลี่ยนบุหรี/รับบุหรี ดัง | งนี้         |               |            |
| 1. v. d             |                              |                            |              | จำนวน         |            |
| สาดบท               | รายการ                       |                            | หีบ          | ห่อ           | ଏତଏ        |
| 1                   |                              |                            |              |               |            |
|                     |                              |                            |              |               |            |
|                     |                              |                            |              |               |            |
|                     |                              |                            |              |               |            |
|                     |                              |                            |              |               |            |
|                     |                              |                            |              |               |            |
|                     |                              |                            |              |               |            |
|                     |                              |                            |              |               |            |
|                     |                              |                            |              |               |            |
|                     |                              |                            |              |               |            |
|                     |                              |                            |              |               |            |
| 0                   | 4 P. M. 4. 4 P. P.           | ลงช่อ                      | ,            |               |            |
| รงงานผลตยาลูบ       |                              | downia                     | 1            |               | )<br>Na sé |
| ถงขย                | ,                            | N. IPAUPA                  | изицат       | เองถูกหาดมห   | 110        |
| ด้าแหน่ง            |                              |                            |              |               |            |
| THE REPORT          |                              |                            |              |               |            |
| องลกค้าสัมพันธ์ ได้ | วับบหรื่แล้ว                 |                            | กองคลังผลิ   | ตภัณฑ์ ได้รับ | บุหรี่แล้ว |
| ลงชื่อ              |                              | ลงชื่อ                     |              |               | ,          |
| (                   | )                            |                            | (            |               |            |
| ด้าแหน่ง            |                              | ตำแหน่ง                    |              |               |            |

## ขั้นตอนการขอเปลี่ยนคืนบุหรี่จากฝ่ายโรงงานผลิตยาสูบ

พนักงาน นำเอกสารใบคำร้องฯ (จากระบบ E-Claim), เอกสารที่มีรูปถ่าย (ตามไฟล์ที่ร้านขายส่งยาสูบ แนบมา),แบบใบขอเปลี่ยนบุหรี่ชำรุด/เสียหาย หรือรับบุหรี่ที่ขาดบรรจุจากการผลิต และบุหรี่ที่ชำรุด/เสียหายส่ง ให้โรงงานผลิตยาสูบ 3, 4 และ 5 เพื่อขอรับบุหรี่ชดใช้คืนให้กับร้านขายส่งยาสูบ

**สถานะ4 อนุมัติเคลม** เป็นสถานะที่พนักงาน กดส่งให้ทางร้านขายส่งยาสูบทราบว่า ยสท. ได้ดำเนินการตาม ขั้นตอนขอเปลี่ยนคืนบุหรี่ฯ เรียบร้อยแล้ว รอการจัดส่งผ่านบริษัทผู้รับจ้างขนส่ง ไปพร้อมกับ Invoice ของร้าน ขายส่งยาสูบตามรอบการขนส่งบุหรี่

| สถานะ                                    | รายละเอียด                                                                                                    | การขาดบรรจุ/จำนวน                                        | เหตุการณ์            |
|------------------------------------------|----------------------------------------------------------------------------------------------------|----------------------------------------------------------|----------------------|
| وبيٽة(مهي<br>Wait pay<br>متعادي<br>تuقري | รหัส : 2208002 -<br>ใบเคลมเลขที่ : 62M000027<br>วันที่สร้างเอกสาร : 05/03/2562<br>สถานะ : ปกติ<br>หมายเหตุ : - | จำนวน : 0.00 ชอง<br>จำนวน : 1.00 ห่อ<br>จำนวน : 0.00 หีบ | <b>ช</b> ื่ ⊌ัภูอทัย |

เรียบร้อยแล้ว (เปลี่ยนจากสถานะ 4 เป็น สถานะ 5 )

| สถานะ                                  | รายละเอียด                                                                                                    | การขาดบรรจุ/จำนวน                                         | เหตุการณ์    |
|----------------------------------------|----------------------------------------------------------------------------------------------------|-----------------------------------------------------------|--------------|
| จบขั้นตอน<br>Invoice<br>5<br>วันทุกวัน | รหัส : 2103001 -<br>ใบเคลมเลขที่ : 62M000028<br>วันที่สร้างเอกสาร : 13/03/2562<br>สถานะ : ปกติ<br>หมายเหตุ : - | จำนวน : 1.00 ซ่อง<br>จำนวน : 0.00 ห่อ<br>จำนวน : 0.00 หีบ | of งี่มีอทีย |

# ขั้นตอนการสรุปผล และการจัดเก็บข้อมูล

พนักงาน จะจัดเก็บข้อมูลในรูปแบบไฟล์ Excel และจัดทำบันทึกการขอเปลี่ยนคืนบุหรี่ชำรุด/เสียหาย

ขาดบรรจุประจำเดือน ส่งให้ฝ่ายวางแผนการผลิต เพื่อดำเนินการตรวจสอบต่อไป